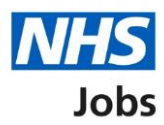

# Introduction to reporting in NHS Jobs user guide

This guide gives you an introduction to reporting in the NHS Jobs service.

There are 7 different reports employers can run and they are:

- Export application and listing data report
- Equal opportunities report
- Equal opportunities progress report
- Equal opportunities for a specific job report
- Vacancy numbers report
- Time taken to hire report
- Vacancy bulletin report

Each report is downloaded into one comma-separated values (CSV) file.

The vacancy bulletin report is downloaded into one portable document format (PDF) file.

You need to be one of the following roles to run reports:

- 'Super user'
- 'Recruitment administrator'

# Contents

| Introduction to reporting in NHS Jobs user guide1 |
|---------------------------------------------------|
| Export of applications and listing data report3   |
| Equal opportunities report4                       |
| Equal opportunities progress report5              |
| Equal opportunities for a specific job report6    |
| Vacancy numbers report7                           |
| Time taken to hire report8                        |
| Vacancy bulletin report9                          |

# Export of applications and listing data report

This report shows the database fields related to your organisation's jobs and applications. This will show as one row per application, per job listing.

This is an example of the downloaded report and not all fields or data is visible.

|      | A 8                   | C D                            | E               | F               | G                                 | н                                |           | 1                                    | K                          | L                |
|------|-----------------------|--------------------------------|-----------------|-----------------|-----------------------------------|----------------------------------|-----------|--------------------------------------|----------------------------|------------------|
| Vaca | incy ID Employer code | Account code Vacancy reference | e ATS reference | Position number | Organisation name                 | Job title                        | Location  | Salary                               | Pay scheme                 | Pay band/scale   |
|      | 7357 18733            | 126312 T8733-21-3224           |                 |                 | User Acceptance Testing (Reports) | Security & Car Parking Manager   | NE15 8NY  | Range: £31365.00 to £37890.00 a year | Agenda for change          | Band 6           |
|      | 7357 18733            | 126312 T8733-21-3224           |                 |                 | User Acceptance Testing (Reports) | Security & Car Parking Manager   | NE15 8NY  | Range: £31365.00 to £37890.00 a year | Agenda for change          | Band 6           |
|      | 7357 18733            | 126312 T8733-21-3224           |                 |                 | User Acceptance Testing (Reports) | Security & Car Parking Manager   | NE15 8NY  | Range: £31365.00 to £37890.00 a year | Agenda for change          | Band 6           |
|      | 7357 18733            | 126312 T8733-21-3224           |                 |                 | User Acceptance Testing (Reports) | Security & Car Parking Manager   | NE15 8NY  | Range: £31365.00 to £37890.00 a year | Agenda for change          | Band 6           |
|      | 7357 T8733            | 126312 T8733-21-3224           |                 |                 | User Acceptance Testing (Reports) | Security & Car Parking Manager   | NE15 8NY  | Range: £31365.00 to £37890.00 a year | Agenda for change          | Band 6           |
|      | 7333 T8733            | 126312 T8733-21-0958           |                 |                 | User Acceptance Testing (Reports) | Consultant Forensic Psychiatrist | WD6 1JN   | Negotiable                           | Hospital medical or dental | Specialty Doctor |
|      | 7370 T8733            | 126312 T8733-21-8648           |                 |                 | User Acceptance Testing (Reports) | Registered Nurse                 | NE15 BNY  | Range: £24907.00 to £30615.00 a year | Agenda for change          | Band 5           |
|      | 7370 T8733            | 126312 T8733-21-8648           |                 |                 | User Acceptance Testing (Reports) | Registered Nurse                 | NE15 8NY  | Range: £24907.00 to £30615.00 a year | Agenda for change          | Band 5           |
| 5    | 7370 T8733            | 126312 T8733-21-8648           |                 |                 | User Acceptance Testing (Reports) | Registered Nurse                 | NE15 8NY  | Range: £24907.00 to £30615.00 a year | Agenda for change          | Band 5           |
| 1    | 7370 T8733            | 126312 T8733-21-8648           |                 |                 | User Acceptance Testing (Reports) | Registered Nurse                 | NE15 8NY  | Range: £24907.00 to £30615.00 a year | Agenda for change          | Band 5           |
| 2    | 7370 T8733            | 126312 T8733-21-8648           |                 |                 | User Acceptance Testing (Reports) | Registered Nurse                 | NE15 8NY  | Range: £24907.00 to £30615.00 a year | Agenda for change          | Band 5           |
| 3    | 7370 T8733            | 126312 T8733-21-8648           |                 |                 | User Acceptance Testing (Reports) | Registered Nurse                 | NE15 BNY  | Range: £24907.00 to £30615.00 a year | Agenda for change          | Band 5           |
| 5    | 7371 T8733            | 126312 T8733-21-9030           |                 |                 | User Acceptance Testing (Reports) | Registered Nurse - Endoscopy     | NE15 8NY  | Range: £24907.00 to £30615.00 a year | Agenda for change          | Band 5           |
| 5    | 7371 T8733            | 126312 T8733-21-9030           |                 |                 | User Acceptance Testing (Reports) | Registered Nurse - Endoscopy     | NE15 8NY  | Range: £24907.00 to £30615.00 a year | Agenda for change          | Band 5           |
| 5    | 7371 T8733            | 126312 T8733-21-9030           |                 |                 | User Acceptance Testing (Reports) | Registered Nurse - Endoscopy     | NE15 8NY  | Range: £24907.00 to £30615.00 a year | Agenda for change          | Band 5           |
| 7    | 7371 T8733            | 126312 T8733-21-9030           |                 |                 | User Acceptance Testing (Reports) | Registered Nurse - Endoscopy     | NE15 8NY  | Range: £24907.00 to £30615.00 a year | Agenda for change          | Band 5           |
| 3    | 7371 T8733            | 126312 T8733-21-9030           |                 |                 | User Acceptance Testing (Reports) | Registered Nurse - Endoscopy     | NE15 8NY  | Range: £24907.00 to £30615.00 a year | Agenda for change          | Band 5           |
| 9    | 7460 T8733            | 126312 T8733-21-0141           |                 |                 | User Acceptance Testing (Reports) | Service Specialist               | NE15 8NY  | Range: £53168.00 to £62001.00 a year | Agenda for change          | Band 8b          |
| 2    | 7460 T8733            | 126312 T8733-21-0141           |                 |                 | User Acceptance Testing (Reports) | Service Specialist               | NE15 8NY  | Range: £53168.00 to £62001.00 a year | Agenda for change          | Band 8b          |
| 1    | 7372 T8733            | 126312 T8733-21-6074           |                 |                 | User Acceptance Testing (Reports) | Registered Nurse - Endoscopy     | NE15 8NY  | Range: £24907.00 to £30615.00 a year | Agenda for change          | Band 5           |
| 2    | 7372 T8733            | 126312 T8733-21-6074           |                 |                 | User Acceptance Testing (Reports) | Registered Nurse - Endoscopy     | NE15 8NY  | Range: £24907.00 to £30615.00 a year | Agenda for change          | Band 5           |
| 3    | 7372 T8733            | 126312 T8733-21-6074           |                 |                 | User Acceptance Testing (Reports) | Registered Nurse - Endoscopy     | NE15 8NY  | Range: £24907.00 to £30615.00 a year | Agenda for change          | Band 5           |
| 4    | 7372 T8733            | 126312 T8733-21-6074           |                 |                 | User Acceptance Testing (Reports) | Registered Nurse - Endoscopy     | NE15 8NY  | Range: £24907.00 to £30615.00 a year | Agenda for change          | Band 5           |
| 5    | 7404 T8733            | 126312 T8733-21-9910           |                 |                 | User Acceptance Testing (Reports) | Registered Nurse                 | NE15 8NY  | Range: £24907.00 to £30615.00 a year | Agenda for change          | Band 5           |
| 5    | 7404 T8733            | 126312 T8733-21-9910           |                 |                 | User Acceptance Testing (Reports) | Registered Nurse                 | NE15 8NY  | Range: £24907.00 to £30615.00 a year | Agenda for change          | Band 5           |
| 7    | 7404 T8733            | 126312 T8733-21-9910           |                 |                 | User Acceptance Testing (Reports) | Registered Nurse                 | NE15 8NY  | Range: £24907.00 to £30615.00 a year | Agenda for change          | Band 5           |
| 3    | 7404 T8733            | 126312 T8733-21-9910           |                 |                 | User Acceptance Testing (Reports) | Registered Nurse                 | NE15 8NY  | Range: £24907.00 to £30615.00 a year | Agenda for change          | Band 5           |
| 9    | 7404 T8733            | 126312 T8733-21-9910           |                 |                 | User Acceptance Testing (Reports) | Registered Nurse                 | NE15 8NY  | Range: £24907.00 to £30615.00 a year | Agenda for change          | Band 5           |
| 2    | 7352 T8733            | 126312 T8733-21-4361           |                 |                 | User Acceptance Testing (Reports) | Digital Developer                | NE15 8NY  | Range: £30000.00 to £35000.00 a year | Other pay scheme type      |                  |
| Ú    | 7352 T8733            | 126312 T8733-21-4361           |                 |                 | User Acceptance Testing (Reports) | Digital Developer                | NE15 8NY  | Range: £30000.00 to £35000.00 a year | Other pay scheme type      |                  |
| 2    | 7352 T8733            | 126312 T8733-21-4361           |                 |                 | User Acceptance Testing (Reports) | Digital Developer                | NE15 8NY  | Range: £30000.00 to £35000.00 a year | Other pay scheme type      |                  |
| 3    | 7352 T8733            | 126312 T8733-21-4361           |                 |                 | User Acceptance Testing (Reports) | Digital Developer                | NE15 8NY  | Range: £30000.00 to £35000.00 a year | Other pay scheme type      |                  |
| 5    | 7353 T8733            | 126312 T8733-21-1160           |                 |                 | User Acceptance Testing (Reports) | Training and Support Assistant   | NE15 8NY  | Fixed: £23000.00 a year              | Other pay scheme type      |                  |
| 5    | 7353 T8733            | 126312 T8733-21-1160           |                 |                 | User Acceptance Testing (Reports) | Training and Support Assistant   | NE15 8NY  | Fixed: £23000.00 a year              | Other pay scheme type      |                  |
| 5    | 7353 T8733            | 126312 T8733-21-1160           |                 |                 | User Acceptance Testing (Reports) | Training and Support Assistant   | NE15 8NY  | Fixed: £23000.00 a year              | Other pay scheme type      |                  |
| 7    | 7353 T8733            | 126312 T8733-21-1160           |                 |                 | User Acceptance Testing (Reports) | Training and Support Assistant   | NE15 8NY  | Fixed: £23000.00 a year              | Other pay scheme type      |                  |
| 3    | 7353 T8733            | 126312 T8733-21-1160           |                 |                 | User Acceptance Testing (Reports) | Training and Support Assistant   | NE15 8NY  | Fixed: £23000.00 a year              | Other pay scheme type      |                  |
| 9    | 7378 T8733            | 126312 T8733-21-1051           |                 |                 | User Acceptance Testing (Reports) | Outpatient Clerk                 | NE15 BNY  | Fixed: £18356.00 a year              | Agenda for change          | Band 2           |
|      | 7378 T8733            | 126312 T8733-21-1051           |                 |                 | User Acceptance Testing (Reports) | Outpatient Clerk                 | NE15 8NY  | Fixed: £18356.00 a year              | Agenda for change          | Band 2           |
| -    | ADDUCATION            |                                |                 |                 | lines Annakanan Taskina (Baassa)  | O. An aktion & Clark             | NETE ONIN | Fired, capaco pe a conse             | * d = £ b                  | Band B           |

To learn how to do this, go to the 'How to run the export of applications and listing data report' user guide or video from the 'Reporting' drop down box of the '<u>Help and support page</u> for employers' webpage.

## Equal opportunities report

This report shows the number of submitted applications grouped into the equality and diversity monitoring categories. You can filter the report by staff group and by the job listing's status of open, closed or both.

This is an example of the downloaded report and not all fields or data is visible.

| Description      Description      Juncal Averts      Juncal Averts      Juncal Avert                                                                                                    | A                                                    | 8                                                                                                    | C             | D             | E             | F             |
|----------------------------------------------------------------------------------------------------|------------------------------------------------------|----------------------------------------------------------------------------------------------------|---------------|---------------|---------------|---------------|
| Perform      Mele      Image      Image <t< td=""><td>1 Category</td><td>Description</td><td>Jun21 Adverts</td><td>Jul21 Adverts</td><td>Aug21 Adverts</td><td>Sep21 Adverts</td></t<>                                                                                                    | 1 Category                                           | Description                                                                                            | Jun21 Adverts | Jul21 Adverts | Aug21 Adverts | Sep21 Adverts |
| Image of the same as that assigned a birth?  Ferafe to tay  12  1  1    Image of the same as that assigned a birth?  Ves  12  12  13    Image of the same as that assigned a birth?  Ves  12  12  13    Image of the same as that assigned a birth?  Ves  12  12  13    Image of the same as that assigned a birth?  Ves  12  13  13    Image of the same as that assigned a birth?  Ves  13  14  14    Image of the same as that assigned a birth?  Ves  14  14  14    Image of the same as that assigned a birth?  Ves  14  14  14    Image of the same as that assigned a birth?  Ves  14  14  14    Image of the same as that assigned a birth?  Ves  14  14  14    Image of the same as that assigned a birth?  14  14  14  14    Image of the ves  Ves  14  14  14  14    Image of the ves  Ves  14  14  14  14    Image of the ves  Ves  Ves  14  14  14    Image of the ves  Ves  Ves  Ves  14  14    Image of                                                                                                    | 2 Gender                                             | Male                                                                                                   | 14            | 2             | 10            | 0             |
| programment      Preferent to say      1      1      1      1      1      1      1      1      1      1      1      1      1      1      1      1      1      1      1      1      1      1      1      1      1      1      1      1      1      1      1      1      1      1      1      1      1      1      1      1      1      1      1      1      1      1      1      1      1      1      1      1      1      1      1      1      1      1      1      1      1      1      1      1      1      1      1      1      1      1      1      1      1      1      1      1      1      1      1      1      1      1      1      1      1      1      1      1      1      1      1      1      1      1      1      1      1      1      1      1      1      1      1      1 </td <td>3</td> <td>Female</td> <td>23</td> <td>1</td> <td>9</td> <td>1</td>                                                                                                    | 3                                                    | Female                                                                                                 | 23            | 1             | 9             | 1             |
| by que que dre he same as that assigned at birth?  Yeis  1  1  1  1  1  1  1  1  1  1  1  1  1  1  1  1  1  1  1  1  1  1  1  1  1  1  1  1  1  1  1  1  1  1  1  1  1  1  1  1  1  1  1  1  1  1  1  1  1  1  1  1  1  1  1  1  1  1  1  1  1  1  1  1  1  1  1  1  1  1  1  1  1  1  1  1  1  1  1  1  1  1  1  1  1  1  1  1  1  1  1  1  1  1  1  1  1  1  1  1  1  1  1  1  1  1  1  1  1  1  1  1  1  1  1  1  1  1  1  1  1  1  1  1  1  1  1  1  1  1 <t< td=""><td>4</td><td>Prefer not to say</td><td>11</td><td>2</td><td>8</td><td>2</td></t<>                                                                                                    | 4                                                    | Prefer not to say                                                                                      | 11            | 2             | 8             | 2             |
| Picture  No  9  9  9  9    Picture  No  9  9  9    Picture  No  9  9  9    Picture  Prefer not to say  9  9  9  9    Picture  Prefer not to say  9  9  9  9  9    Picture  Prefer not to say  9  9  9  9  9    Picture  Prefer not to say  9  9  9  9  9  9  9  9  9  9  9  9  9  9  9  9  9  9  9  9  9  9  9  9  9  9  9  9  9  9  9  9  9  9  9  9  9  9  9  9  9  9  9  9  9  9  9  9  9  9  9  9  9  9  9  9  9  9  9  9  9  9  9  9  9  9  9  9  9  9  9  9  9  9  9  9  9  9  9  9  9  9  9  9                                                                                                    | 5 Is your gender the same as that assigned at birth? | Yes                                                                                                    | 27            | 1             | 13            | 1             |
| Preference      Preference      Prefere                                                                                                    | 6                                                    | No                                                                                                    | 9             | 2             | 5             | 0             |
| piship  vs  vs<                                                                                                    | 7                                                    | Prefer not to say                                                                                      | 12            | 2             | 9             | 2             |
| No  No  <                                                                                                    | 8 Disability                                         | Yes                                                                                                    | 10            | 1             | 8             | 0             |
| P  Prefer not say  []]  []]  []]  []]  []]  []]  []]]  []]]  []]]  []]]  []]]  []]]  []]]  []]]  []]]  []]]  []]]  []]]  []]]]  []]]]  []]]]  []]]]  []]]]  []]]]  []]]]  []]]]  []]]]  []]]]  []]]]  []]]]  []]]]  []]]]  []]]]  []]]]  []]]]  []]]]  []]]]  []]]]  []]]]  []]]]  []]]]  []]]]  []]]]  []]]]  []]]]  []]]]  []]]]  []]]]  []]]]  []]]  []]]  []]]  []]]  []]]  []]]  []]]  []]]  []]]  []]]  []]]  []]]  []]]  []]]  []]]  []]]  []]]  []]]  []]]  []]]  []]]  []]]  []]]  []]]  []]]  []]]  []]]  []]]  []]]  []]]  []]]  []]]  []]]  []]]  []]]  []]]  []]]  []]]  []]]  []]]  []]]  []]]  []]]  []]]  []]]  []]]  []]]  []]]  []]]  []]]  []]]  []]]  []]]  []]]  []]]  []]]  []]]  []]]  []]]  []]] <td< td=""><td>9</td><td>No</td><td>27</td><td>2</td><td>11</td><td>2</td></td<>                                                                                                    | 9                                                    | No                                                                                                    | 27            | 2             | 11            | 2             |
| I chination conviction  Yes  Yes<                                                                                                    | 10                                                   | Prefer not to say                                                                                      | 11            | 2             | 8             | 1             |
| No  0  0  0  0  0  0  0  0  0  0  0  0  0  0  0  0  0  0  0  0  0  0  0  0  0  0  0  0  0  0  0  0  0  0  0  0  0  0  0  0  0  0  0  0  0  0  0  0  0  0  0  0  0  0  0  0  0  0  0  0  0  0  0  0  0  0  0  0  0  0  0  0  0  0  0  0  0  0  0  0  0  0  0  0  0  0  0  0  0  0  0  0  0  0  0  0  0  0  0  0  0  0  0  0  0  0  0  0  0  0  0  0  0  0  0  0  0  0  0  0  0  0  0  0  0  0  0  0  0  0  0  0  0  0  0 </td <td>11 Criminal Conviction</td> <td>Yes</td> <td>4</td> <td>0</td> <td>5</td> <td>0</td>                                                                                                    | 11 Criminal Conviction                               | Yes                                                                                                    | 4             | 0             | 5             | 0             |
| I three inglines, while inglines, but is how the multish, British  10  10  10  10  10  10  10  10  10  10  10  10  10  10  10  10  10  10  10  10  10  10  10  10  10  10  10  10  10  10  10  10  10  10  10  10  10  10  10  10  10  10  10  10  10  10  10  10  10  10  10  10  10  10  10  10  10  10  10  10  10  10  10  10  10  10  10  10  10  10  10  10  10  10  10  10  10  10  10  10  10  10  10  10  10  10  10  10  10  10  10  10  10  10  10  10  10  10  10  10  10  10  10  10  10  10  10  10  10  10  10  10  10  10  10  10  10  10  10  10  10  10 <t< td=""><td>12</td><td>No</td><td>44</td><td>5</td><td>22</td><td>3</td></t<>                                                                                                    | 12                                                   | No                                                                                                    | 44            | 5             | 22            | 3             |
| 4  Mitte: irish  Mitte: irish  1  0  1  0    6  Any other white background  1  0  0  0  0    6  Astan Astan Astan British: Bagkadesh  2  0  0  0  0  0    7  Astan Astan British: Chalks Bagkadesh  2  0  0  0  0  0  0  0  0  0  0  0  0  0  0  0  0  0  0  0  0  0  0  0  0  0  0  0  0  0  0  0  0  0  0  0  0  0  0  0  0  0  0  0  0  0  0  0  0  0  0  0  0  0  0  0  0  0  0  0  0  0  0  0  0  0  0  0  0  0  0  0  0  0  0  0  0  0  0  0  0  0  0  0  0  0  0  0  0  0  0  0  0  0  0  0  0  0  0  0  0                                                                                                    | 13 Ethnicity                                         | White: English, Scottish, Welsh, Northern Irish, British                                               | 16            | 0             | 4             | 1             |
| s  Any other withs Barg/ada  1  1  3  0    6  Asian Arish British Barg/ada  2  0  0  0    7  Asian Arish British Charge  1  0  1  0    0  Asian/Asian British Charge  1  0  0  1  0    0  Asian/Asian British Charge  1  0  0  0  0    0  Asian/Asian British Charge  1  0  0  0  0    0  Asian/Asian British Charge  1  0  0  0  0    0  Back/asia British Charge  1  0  0  0  0    0  Back/asia British Charge  1  0  0  0  0    1  Back/asia British Charge  1  0  0  0  0    2  Back/asia British Charge  0  0  0  0  0    3  Control  Back/asia British Charge  0  0  0  0  0    4  So  Control  Macc/Mata Afritan  0  0  0  0  0    5  Any other ething group  Prefer not to say  0  0  0  0  0                                                                                                    | 14                                                   | White: Irish                                                                                           | 1             | 0             | 1             | 0             |
| 6  Asian Aritan British: Chanes  1  0  1  0    7  Asian Aritan British: Indian  2  0  1  0    8  Asian Aritan British: Indian  2  0  1  0    9  Asian Aritan British: Indian  2  0  1  0    9  Asian Aritan British: Pakisan  1  0  1  0    9  Asian Aritan British: Pakisan  1  0  1  0    9  Asian Aritan British: Other  1  0  0  0  0    9  Back/Alack British: Aritan  1  0  0  0  0  0    9  Back/Alack British: Aritan  0  0  0  0  0  0    9  Asian Aritan British: Aritan  0  0  0  0  0  0    9  Asian Aritan British: Aritan  0  0  0  0  0  0  0    9  Asian Aritan British: Aritan  0  0  0  0  0  0  0  0  0  0  0  0  0  0  0  0  0  0  0  0  0  0  0  0  0 <t< td=""><td>15</td><td>Any other white background</td><td>1</td><td>1</td><td>3</td><td>0</td></t<>                                                                                                    | 15                                                   | Any other white background                                                                             | 1             | 1             | 3             | 0             |
| 7      Astar Arish Astina Pritish: Indiae      1      0      1      0        9      Astar Astar As                                                                                                | 16                                                   | Asian/Asian British: Bangladeshi                                                                       | 2             | 0             | 0             | 0             |
| sind  Atsin/Atsin Strikts. Indian  2  0  1  0    Atsin/Atsin Strikts. Paktsani  0  0  1  0    Image: Strikts. Atsin Strikts. Other  1  0  1  0    Image: Strikts. Atsin Strikts. Other  1  0  1  0    Image: Strikts. Atsin Strikts. Other  1  0  0  0    Image: Strikts. Atsin Strikts. Other  0  0  0  0    Image: Strikts. Atsin Strikts. Other  0  0  0  0  0    Image: Strikts. Atsin Strikts. Other  0  0  0  0  0    Image: Strikts. Atsin Strikts. Atsina Strikts. Atsina Strikts. Other  0  0  0  0  0    Image: Strikts. Atsina Strikts. Atsina St                                                                                                    | 17                                                   | Asian/Asian British: Chinese                                                                           | 1             | 0             | 1             | 0             |
| 9                                                                                                    | 18                                                   | Asian/Asian British: Indian                                                                            | 2             | 0             | 1             | 0             |
| 0  Atian/Atian Entrich. Offer  1  1  2  0    1  Black/Black British. African  1  0  0  0  0    2  Black/Black British. Grabbaan  0  0  0  0  0  0  0  0  0  0  0  0  0  0  0  0  0  0  0  0  0  0  0  0  0  0  0  0  0  0  0  0  0  0  0  0  0  0  0  0  0  0  0  0  0  0  0  0  0  0  0  0  0  0  0  0  0  0  0  0  0  0  0  0  0  0  0  0  0  0  0  0  0  0  0  0  0  0  0  0  0  0  0  0  0  0  0  0  0  0  0  0  0  0  0  0  0  0  0  0  0  0  0  0  0  0  0  0  0  0  0  0  0 <td< td=""><td>19</td><td>Asian/Asian British: Pakistani</td><td>0</td><td>0</td><td>1</td><td>0</td></td<>                                                                                                    | 19                                                   | Asian/Asian British: Pakistani                                                                         | 0             | 0             | 1             | 0             |
| 1  Image: Section of the section of the section of t | 20                                                   | Asian/Asian British: Other                                                                             | 1             | 1             | 2             | 0             |
| 2      Image/lask pritsin: Circleban      2      1      0      0      0      0      0      0      0      0      0      0      0      0      0      0      0      0      0      0      0      0      0      0      0      0      0      0      0      0      0      0      0      0      0      0      0      0      0      0      0      0      0      0      0      0      0      0      0      0      0      0      0      0      0      0      0      0      0      0      0      0      0      0      0      0      0      0      0      0      0      0      0      0      0      0      0      0      0      0      0      0      0      0      0      0      0      0      0      0      0      0      0      0      0      0      0      0      0      0      0      0      0                                                                                                    | 21                                                   | Black/Black British: African                                                                           | 1             | 0             | 1             | 0             |
| 3      Add/data_Brick, Other      0      0      0      0      0      0      0      0      0      0      0      0      0      0      0      0      0      0      0      0      0      0      0      0      0      0      0      0      0      0      0      0      0      0      0      0      0      0      0      0      0      0      0      0      0      0      0      0      0      0      0      0      0      0      0      0      0      0      0      0      0      0      0      0      0      0      0      0      0      0      0      0      0      0      0      0      0      0      0      0      0      0      0      0      0      0      0      0      0      0      0      0      0      0      0      0      0      0      0      0      0      0      0      0                                                                                                    | 22                                                   | Black/Black British: Caribbean                                                                         | 2             | 1             | 0             | 0             |
| 4  Mixed: White and Asian  0  0  0  0  0  0  0  0  0  0  0  0  0  0  0  0  0  0  0  0  0  0  0  0  0  0  0  0  0  0  0  0  0  0  0  0  0  0  0  0  0  0  0  0  0  0  0  0  0  0  0  0  0  0  0  0  0  0  0  0  0  0  0  0  0  0  0  0  0  0  0  0  0  0  0  0  0  0  0  0  0  0  0  0  0  0  0  0  0  0  0  0  0  0  0  0  0  0  0  0  0  0  0  0  0  0  0  0  0  0  0  0  0  0  0  0  0  0  0  0  0  0  0  0  0  0  0  0  0  0  0  0 <t< td=""><td>23</td><td>Black/Black British: Other</td><td>0</td><td>0</td><td>0</td><td></td></t<>                                                                                                    | 23                                                   | Black/Black British: Other                                                                             | 0             | 0             | 0             |               |
| 5      Mited: White and Black African      0      0      0      0      0      0      0      0      0      0      0      0      0      0      0      0      0      0      0      0      0      0      0      0      0      0      0      0      0      0      0      0      0      0      0      0      0      0      0      0      0      0      0      0      0      0      0      0      0      0      0      0      0      0      0      0      0      0      0      0      0      0      0      0      0      0      0      0      0      0      0      0      0      0      0      0      0      0      0      0      0      0      0      0      0      0      0      0      0      0      0      0      0      0      0      0      0      0      0      0      0      0      0 <td< td=""><td>24</td><td>Mixed: White and Asian</td><td>0</td><td>0</td><td>0</td><td>0</td></td<>                                                                                                    | 24                                                   | Mixed: White and Asian                                                                                 | 0             | 0             | 0             | 0             |
| 6      Mixed: White addick Carbbean      5      1      2      0        7      Mixed: Other      4      0      1      0      1      0      1      0      1      0      1      0      1      0      1      0      1      0      0      1      0      0      1      0      0      1      0      0      1      0      0      0      0      0      0      0      0      0      0      0      0      0      0      0      0      0      0      0      0      0      0      0      0      0      0      0      0      0      0      0      0      0      0      0      0      0      0      0      0      0      0      0      0      0      0      0      0      0      0      0      0      0      0      0      0      0      0      0      0      0      0      0      0      0      0      0                                                                                                    | 25                                                   | Mixed: White and Black African                                                                         | 0             | 0             | 0             |               |
| Mixed: Other      Mixed: Other      Mixed: Other<                                                                                                    | 26                                                   | Mixed: White and Black Caribbean                                                                       | 5             | 1             | 2             | 0             |
| a      Any other whice group      2      0      1      0        Prefer not to say      10      1      9      2        A page      Under 34 years      11      0      2      0        2      24 Ayears      19      2      9      2        2      45 99 years      19      2      9      2        4      45 99 years      6      1      6      2      0        5      67 Aylears      0      1      0      1      0      1      0      1      0      1      0      1      0      1      0      1      0      1      0      1      0      1      0      1      0      1      0      1      0      1      0      1      0      1      0      1      0      1      0      1      0      1      0      1      0      1      0      1      0      1      0      1      0      1      0      1      0      1                                                                                                    | 27                                                   | Mixed: Other                                                                                           | 4             | 0             | 1             |               |
| Prefer not say      10      1      9      2        0 peRange      Under 24 pears      11      0      2      0        1      2444 pears      19      2      9      2      9      2      9      2      9      2      1      0      2      9      2      1      0      1      0      2      9      2      1      0      1      0      1      0      1      0      1      0      1      0      1      0      1      0      1      0      1      0      1      0      1      0      1      0      1      0      1      0      1      0      1      0      1      0      1      0      1      0      1      0      1      0      1      0      1      0      1      0      1      0      1      0      1      0      1      0      1      0      1      0      1      0      1      0      1      0                                                                                                    | 28                                                   | Any other ethnic group                                                                                 | 2             | 0             | 1             | 0             |
| Age Range      Under 24 years      11      0      2      0        24 44 years      19      2      9      2        2      45 39 years      6      1      6      0      2      0        4      45 39 years      0      1      2      0      1      0      1      0      1      0      1      0      1      0      1      0      1      0      1      0      1      0      1      0      1      0      1      0      1      0      1      0      1      0      1      0      1      0      1      0      1      0      1      0      1      0      1      0      1      0      1      0      1      0      1      0      1      0      1      0      1      0      1      0      1      0      1      0      1      0      1      0      1      0      1      0      1      0      1      0                                                                                                    | 29                                                   | Prefer not to say                                                                                      | 10            | 1             | 9             | 2             |
| 1  24-44 years  19  2  9  2    2  45-59 years  6  1  6  0    3  60-74 years  0  1  2  0    4  75 years  1  0  1  0    5  Prefer not to say  11  1  7  12    5  Atheism/no religion  11  1  1  7  12                                                                                                    | 30 Age Range                                         | Under 24 years                                                                                         | 11            | 0             | 2             |               |
| 2 3 45-39 years 6 1 6 1 6 0<br>60-74 years 0 1 2 0<br>4 75 years 1 0 1 0 1 0 1 0<br>5 Antigon Attemptor religion 1 0 1 0 1 0                                                                                                    | 31                                                   | 24-44 years                                                                                            | 19            | 2             | 9             | 2             |
| 3      60-74 years      0      1      2      0        4      75+ years      1      0      1      0      1      0      1      0      1      0      1      0      1      0      1      0      1      0      1      0      1      0      1      0      1      0      1      0      1      0      1      0      1      0      1      0      1      0      1      0      1      0      1      0      1      0      1      0      1      0      1      0      1      0      1      0      1      0      1      0      1      0      1      0      1      0      1      0      1      0      1      0      1      1      1      0      1      0      1      1      1      1      1      1      1      1      1      1      1      1      1      1      1      1      1      1      1                                                                                                    | 32                                                   | 45-59 years                                                                                            | 6             | 1             | 6             |               |
| 4 75 years 1 0 1 0 1 0 1 0 1 5 0 1 0 1 0 1 0 1 0 1                                                                                                    | 33                                                   | 60-74 years                                                                                            | 0             | 1             | 2             |               |
| 5      Prefer not to say      11      1      7      12        6 Religion      Atheism/no religion      16      1      4      12                                                                                                    | 34                                                   | 75+ years                                                                                              | 1             | 0             | 1             | 0             |
| 6 Religion Atheism/no religion 16 1 4 1                                                                                                    | 35                                                   | Prefer not to say                                                                                      | 11            | 1             | 7             | 1             |
|                                                                                                    | 36 Religion                                          | Atheism/no religion                                                                                    | 16            | 1             | 4             | 1             |
| Buddhism 2 1 0 0                                                                                                    | 37                                                   | Buddhism                                                                                               | 2             | 1             | 0             |               |
| 8 Christianity (including Church of England, Catholic, Protestant and all other Christian denominations) 9 1 6 1                                                                                                    | 38                                                   | Christianity (including Church of England, Catholic, Protestant and all other Christian denominations) | 9             | 1             | 6             | 1             |
| 9 Hinduism 2 0 0                                                                                                    | 39                                                   | Hinduism                                                                                               | 2             | 0             | 0             |               |
| ۵ Judaism 1 0 2 0                                                                                                    | 40                                                   | Judaism                                                                                                | 1             | 0             | 2             |               |
|                                                                                                    |                                                      | later (                                                                                                |               | •             |               | -             |

To learn how to do this, go to the 'How to run the equal opportunities report' user guide or video from the 'Reporting' drop down box of the '<u>Help and support page for employers</u>' webpage.

#### Equal opportunities progress report

This report shows the number and percentages of submitted applications. It also includes applicants shortlisted or recruited. You can sort them by the equality and diversity monitoring categories.

This is an example of the downloaded report and not all fields or data is visible.

| A                                                    | B                                                                                                    | C              | D      | E             | F                 | G               |
|------------------------------------------------------|----------------------------------------------------------------------------------------------------|----------------|--------|---------------|-------------------|-----------------|
| 1 Category                                           | Description                                                                                            | Applications ? | 6      | Shortlisted % | 6 Short / Applied | % Short / Short |
| 2 Gender                                             | Male                                                                                                   | 26             | 30.23% | 15            | 57.69%            | 35.71%          |
| 3                                                    | Female                                                                                                 | 34             | 39.53% | 17            | 50.00%            | 40.48%          |
| 4                                                    | Prefer not to say                                                                                      | 23             | 26.74% | 10            | 43.48%            | 23.81%          |
| 5 Is your gender the same as that assigned at birth? | Yes                                                                                                    | 42             | 48.84% | 21            | 50.00%            | 50.00%          |
| 6                                                    | No                                                                                                    | 16             | 18.60% | 10            | 62.50%            | 23.81%          |
| 7                                                    | Prefer not to say                                                                                      | 25             | 29.07% | 11            | 44.00%            | 26.19%          |
| 8 Disability                                         | Yes                                                                                                    | 19             | 23.46% | 13            | 68.42%            | 20.00%          |
| 9                                                    | No                                                                                                    | 42             | 51.85% | 20            | 47.62%            | 30.77%          |
| 10                                                   | Prefer not to say                                                                                      | 22             | 27.16% | 9             | 40.91%            | 13.85%          |
| 11 Criminal Conviction                               | Yes                                                                                                    | 9              | 10.47% | 6             | 66.67%            | 14.29%          |
| 12                                                   | No                                                                                                    | 74             | 86.05% | 36            | 48.65%            | 85.71%          |
| 13 Ethnicity                                         | White: English, Scottish, Welsh, Northern Irish, British                                               | 21             | 24.42% | 6             | 28.57%            | 14.29%          |
| 14                                                   | White: Irish                                                                                           | 2              | 2.33%  | 2             | 100.00%           | 4.76%           |
| 15                                                   | Any other white background                                                                             | 5              | 5.81%  | 3             | 60.00%            | 7.14%           |
| 16                                                   | Asian/Asian British: Bangladeshi                                                                       | 2              | 2.33%  | 2             | 100.00%           | 4.76%           |
| 17                                                   | Asian/Asian British: Chinese                                                                           | 2              | 2.33%  | 2             | 100.00%           | 4.76%           |
| 18                                                   | Asian/Asian British: Indian                                                                            | 3              | 3.49%  | 1             | 33.33%            | 2.38%           |
| 19                                                   | Asian/Asian British: Pakistani                                                                         | 1              | 1.16%  | 1             | 100.00%           | 2.38%           |
| 20                                                   | Asian/Asian British: Other                                                                             | 4              | 4.65%  | 2             | 50.00%            | 4.76%           |
| 21                                                   | Black/Black British: African                                                                           | 2              | 2.33%  | 0             | 0.00%             | 0.00%           |
| 22                                                   | Black/Black British: Caribbean                                                                         | 3              | 3.49%  | 3             | 100.00%           | 7.14%           |
| 23                                                   | Black/Black British: Other                                                                             | 0              | 0.00%  | 0             | 0.00%             | 0.00%           |
| 24                                                   | Mixed: White and Asian                                                                                 | 0              | 0.00%  | 0             | 0.00%             | 0.00%           |
| 25                                                   | Mixed: White and Black African                                                                         | 0              | 0.00%  | 0             | 0.00%             | 0.00%           |
| 26                                                   | Mixed: White and Black Caribbean                                                                       | 8              | 9.30%  | 5             | 62.50%            | 11.90%          |
| 27                                                   | Mixed: Other                                                                                           | 5              | 5.81%  | 3             | 60.00%            | 7.14%           |
| 28                                                   | Any other ethnic group                                                                                 | 3              | 3.49%  | 3             | 100.00%           | 7.14%           |
| 29                                                   | Prefer not to say                                                                                      | 22             | 25.58% | 9             | 40.91%            | 21.43%          |
| 30 Age Range                                         | Under 24 years                                                                                         | 13             | 15.12% | 7             | 53.85%            | 16.67%          |
| 31                                                   | 24-44 years                                                                                            | 32             | 37.21% | 13            | 40.63%            | 30.95%          |
| 32                                                   | 45-59 years                                                                                            | 13             | 15.12% | 9             | 69.23%            | 21.43%          |
| 33                                                   | 60-74 years                                                                                            | 3              | 3.49%  | 2             | 66.67%            | 4.76%           |
| 34                                                   | 75+ years                                                                                              | 2              | 2.33%  | 2             | 100.00%           | 4.76%           |
| 35                                                   | Prefer not to say                                                                                      | 20             | 23.26% | 9             | 45.00%            | 21.43%          |
| 36 Religion                                          | Atheism/no religion                                                                                    | 22             | 25.58% | 8             | 36.36%            | 19.05%          |
| 37                                                   | Buddhism                                                                                               | 3              | 3.49%  | 3             | 100.00%           | 7.14%           |
| 38                                                   | Christianity (including Church of England, Catholic, Protestant and all other Christian denominations) | 17             | 19.77% | 9             | 52.94%            | 21.43%          |
| 39                                                   | Hinduism                                                                                               | 2              | 2.33%  | 1             | 50.00%            | 2.38%           |
| 40                                                   | Judaism                                                                                                | 3              | 3.49%  | 2             | 66.67%            | 4.76%           |
|                                                      | Jahon                                                                                                  | -              | 3.3397 |               | 100.000/          | A 7975/         |

To learn how to do this, go to the 'How to run the How to run the equal opportunities progress report' user guide or video from the 'Reporting' drop down box of the '<u>Help and</u> <u>support page for employers</u>' webpage.

# Equal opportunities for a specific job report

This report shows the number of submitted applications for an individual job listing. They are grouped by the equality and diversity monitoring categories.

This is an example of the downloaded report and not all fields or data is visible.

| A                                                    | В                                                                                                    | С            | D           | E         | F        | G       |
|------------------------------------------------------|----------------------------------------------------------------------------------------------------|--------------|-------------|-----------|----------|---------|
| 1 Category                                           | Description                                                                                            | Applications | Shortlisted | Interview | Offer Re | cruited |
| 2 Gender                                             | Male                                                                                                   | 1            | 1           | 1         | 1        | 0       |
| 3                                                    | Female                                                                                                 | 2            | 1           | 1         | 1        | 1       |
| 4                                                    | Prefer not to say                                                                                      | 1            | 0           | 0         | 0        | 0       |
| 5 Is your gender the same as that assigned at birth? | Yes                                                                                                    | 3            | 2           | 2         | 2        | 1       |
| 6                                                    | No                                                                                                    | 0            | 0           | 0         | 0        | 0       |
| 7                                                    | Prefer not to say                                                                                      | 1            | 0           | 0         | 0        | 0       |
| 8 Disability                                         | Yes                                                                                                    | 1            | 1           | . 1       | . 1      | 1       |
| 9                                                    | No                                                                                                    | 2            | 1           | 1         | 1        | 0       |
| 10                                                   | Prefer not to say                                                                                      | 1            | 0           | 0         | 0        | 0       |
| 11 Criminal Conviction                               | Yes                                                                                                    | 0            | 0           | 0         | 0        | 0       |
| 12                                                   | No                                                                                                    | 4            | 2           | 2         | 2        | 1       |
| 13 Ethnicity                                         | White: English, Scottish, Welsh, Northern Irish, British                                               | 1            | 0           | 0         | 0        | 0       |
| 14                                                   | White: Irish                                                                                           | 0            | 0           | 0         | 0        | 0       |
| 15                                                   | Any other white background                                                                             | 1            | 1           | . 1       | . 1      | 0       |
| 16                                                   | Asian/Asian British: Bangladeshi                                                                       | 0            | 0           | 0         | 0        | 0       |
| 17                                                   | Asian/Asian British: Chinese                                                                           | 1            | 1           | . 1       | . 1      | 1       |
| 18                                                   | Asian/Asian British: Indian                                                                            | 0            | 0           | 0         | 0        | 0       |
| 19                                                   | Asian/Asian British: Pakistani                                                                         | 0            | 0           | 0         | 0        | 0       |
| 20                                                   | Asian/Asian British: Other                                                                             | 0            | 0           | 0         | 0        | 0       |
| 21                                                   | Black/Black British: African                                                                           | 0            | 0           | 0         | 0        | 0       |
| 22                                                   | Black/Black British: Caribbean                                                                         | 0            | 0           | 0         | 0        | 0       |
| 23                                                   | Black/Black British: Other                                                                             | 0            | 0           | 0         | 0        | 0       |
| 24                                                   | Mixed: White and Asian                                                                                 | 0            | 0           | 0         | 0        | 0       |
| 25                                                   | Mixed: White and Black African                                                                         | 0            | 0           | 0         | 0        | 0       |
| 26                                                   | Mixed: White and Black Caribbean                                                                       | 0            | 0           | 0         | 0        | 0       |
| 27                                                   | Mixed: Other                                                                                           | 0            | 0           | 0         | 0        | 0       |
| 28                                                   | Any other ethnic group                                                                                 | 0            | 0           | 0         | 0        | 0       |
| 29                                                   | Prefer not to say                                                                                      | 1            | 0           | 0         | 0        | 0       |
| 30 Age Range                                         | Under 24 years                                                                                         | 1            | 1           | 1         | . 1      | 1       |
| 31                                                   | 24-44 years                                                                                            | 1            | 0           | 0         | 0        | 0       |
| 32                                                   | 45-59 years                                                                                            | 1            | 1           | 1         | 1        | 0       |
| 33                                                   | 60-74 years                                                                                            | 0            | 0           | 0         | 0        | 0       |
| 34                                                   | 75+ years                                                                                              | 0            | 0           | 0         | 0        | 0       |
| 35                                                   | Prefer not to say                                                                                      | 1            | 0           | 0         | 0        | 0       |
| 36 Religion                                          | Atheism/no religion                                                                                    | 1            | 0           | 0         | 0        | 0       |
| 37                                                   | Buddhism                                                                                               | 1            | 1           | 1         | . 1      | 1       |
| 38                                                   | Christianity (including Church of England, Catholic, Protestant and all other Christian denominations) | 0            | 0           | 0         | 0        | 0       |
| 39                                                   | Hinduism                                                                                               | 0            | 0           | 0         | 0        | 0       |
| 40                                                   | Judaism                                                                                                | 1            | 1           | 1         | . 1      | 0       |
|                                                      | later i                                                                                                | •            | ^           | ^         | •        | ^       |

To learn how to do this, go to the 'How to run the equal opportunities for a specific job report' user guide or video from the 'Reporting' drop down box of the '<u>Help and support page for</u> <u>employers</u>' webpage.

#### Vacancy numbers report

This report shows the total number of jobs listings advertised per month. You can change the report to include job listings that are open, closed or both, the staff group, pay scheme and pay band.

This is an example of the downloaded report and not all fields or data is visible.

|    | A                                              | В             | С             | D             | E             | F             | G             | Н             |
|----|------------------------------------------------|---------------|---------------|---------------|---------------|---------------|---------------|---------------|
| 1  | Staff Group                                    | Jun21 Adverts | Jul21 Adverts | Aug21 Adverts | Sep21 Adverts | Oct21 Adverts | Nov21 Adverts | Dec21 Adverts |
| 2  | Additional Clinical Services                   | 0             | 0             | 0             | 0             | 0             | 0             | 0             |
| 3  | Additional Professional Scientific & Technical | 1             | 1             | 1             | . 0           | 0             | 0             | 0             |
| 4  | Administrative & Clerical                      | 4             | 0             | 1             | . 0           | 0             | 0             | 0             |
| 5  | Allied Health Professionals                    | 0             | 1             | 1             | 0             | 0             | 0             | 0             |
| 6  | Estates & Ancillary                            | 3             | 0             | 0             | 1             | 0             | 0             | 0             |
| 7  | Healthcare Scientists                          | 1             | 1             | 0             | 0             | 0             | 0             | 0             |
| 8  | Medical & Dental                               | 1             | 0             | 5             | 0             | 0             | 0             | 0             |
| 9  | Nursing & Midwifery Registered                 | 4             | 0             | 0             | 0             | 0             | 0             | 0             |
| 10 | Students                                       | 0             | 0             | 0             | 0             | 0             | 0             | 0             |
|    | VACANCY_NUMBERS_b944194a-30                    | 523-4 (+)     |               |               |               |               |               |               |

To learn how to do this, go to the 'How to run the vacancy numbers report' user guide or video from the 'Reporting' drop down box of the '<u>Help and support page for employers</u>' webpage.

#### Time taken to hire report

This report shows the average number of working days excluding weekends and bank holidays (in a five-day format) between different job stages.

For example, the average time between a job listing published and shortlisting completed. You can filter by staff group and by the job listing's status of open, closed or both.

This is an example of the downloaded report and not all fields or data is visible.

| 1  | 1                        | Δ.                     | B                                         | C                                            | D                                     | E                                        | F                                             |
|----|--------------------------|------------------------|-------------------------------------------|----------------------------------------------|---------------------------------------|------------------------------------------|-----------------------------------------------|
| 1  | Staff Group              |                        | Advert Created to Advert Published (Days) | Advert Published to Conditional Offer (Days) | Advert Published to Start Date (Days) | Advert Published to Advert Closed (Days) | Advert Closed to Shortlisting Complete (Days) |
| 2  | Additional Clinical Serv | ices                   |                                           |                                              |                                       |                                          |                                               |
| 3  | Additional Professional  | Scientific & Technical | 3.7                                       | 42                                           |                                       | 6.3                                      | 0.5                                           |
| 4  | Administrative & Cleric  | al                     | 8.8                                       | 65.5                                         | 83.5                                  | 6.6                                      | 15.3                                          |
| 5  | Allied Health Profession | nals                   | 0.5                                       |                                              |                                       | 30.5                                     | 6                                             |
| 6  | Estates & Ancillary      |                        | 6                                         | 50                                           |                                       | 15.5                                     | 11.7                                          |
| 7  | Healthcare Scientists    |                        | 12                                        |                                              |                                       | 6                                        | 13                                            |
| 8  | Medical & Dental         |                        | 0.5                                       | 19                                           | 60                                    | 4.8                                      | 7.7                                           |
| 9  | Nursing & Midwifery Re   | egistered              | 2                                         | 59                                           | 61                                    | 30                                       | 7.3                                           |
| 10 | Students                 |                        |                                           |                                              |                                       |                                          |                                               |
|    | ← → TIME_TO_             | HIRE_6a369d11-9ef2-48  | 27 +                                      |                                              |                                       | ÷ •                                      |                                               |

To learn how to do this, go to the 'How to run the time taken to hire report' user guide or video from the 'Reporting' drop down box of the '<u>Help and support page for employers</u>' webpage.

#### Vacancy bulletin report

This report shows a printable list of all open published job listings. You can choose the report to show internal only, external only or both, the staff groups and if to show the advert text.

This is an example of the downloaded report and not all fields or data is visible.

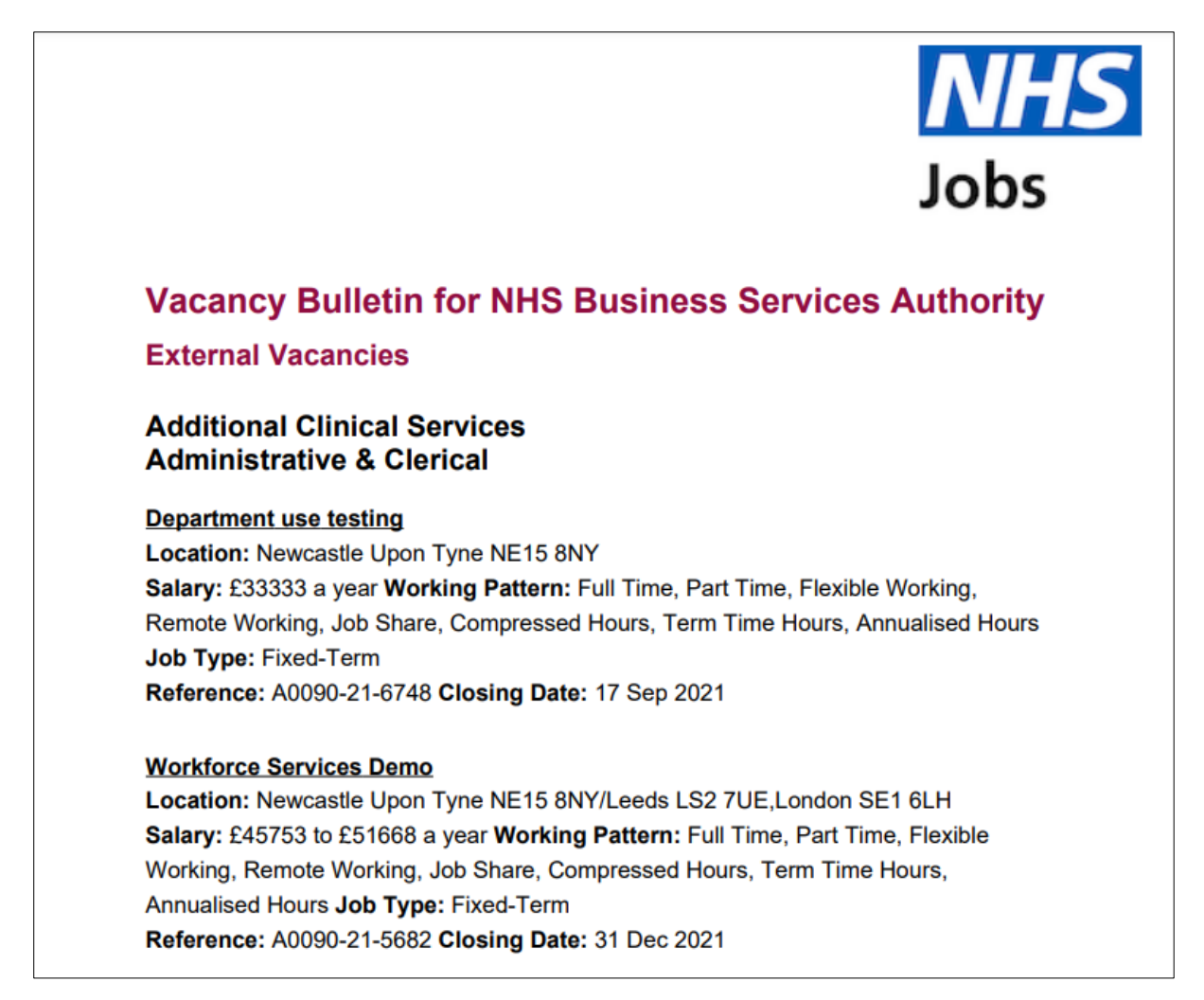

To learn how to do this, go to the 'How to run vacancy bulletin report' user guide or video from the 'Reporting' drop down box of the '<u>Help and support page for employers</u>' webpage.

You've reached the end of the introduction to reporting in NHS Jobs user guide.